# Hey rider, et's take a rice through Telow together so

Our Fellows at Tellow are working really hard to make an English version available in the near future. For now, we've created this English manual just for you. So take a seat and join us in discovering Tellow and its most important features.

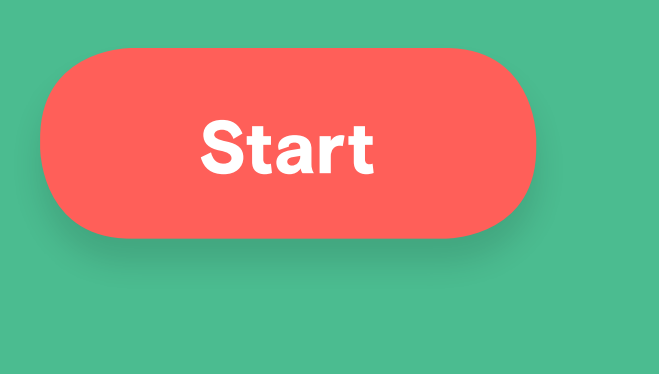

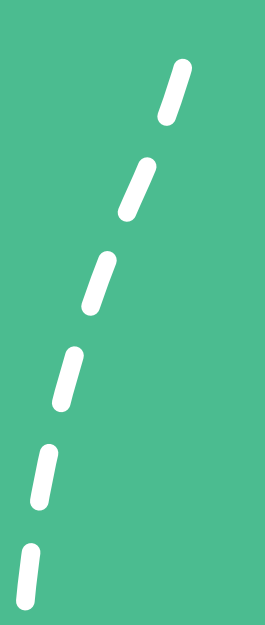

### **Tellow manual**

| Fast rides |                   |           |
|------------|-------------------|-----------|
|            | Home              | page 2    |
|            | Invoices          | page 3+4  |
|            | Expenses          | page 5    |
|            | VAT               | page 6    |
|            | Transactions      | page 7+8  |
|            | Files             | page 9+10 |
|            | Directory         | page 11   |
|            | Reporting         | page 12   |
|            | Settings          | page 13   |
|            | Advanced features | page 14   |
|            | Support           | page 15   |

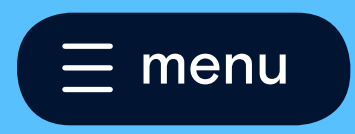

## Home

### **Actions & notifications**

Here **1** you'll find the most important actions and notifications. Each dot shows you what still needs to be done. This way Tellow helps you to keep up the pace.

#### **Transactions**

In The Netherlands it is mandatory to save all the receipts of your business expenses. At Tellow we understand that those receipts often end up in the washing machine ;). That's why we show you which transaction still requires a receipt or invoice. The file that you've uploaded (by using your Tellow app or desktop) will be processed within 24 hours. Done! The receipt, transaction and the booking can be found in your account and are added to your VAT-form (page 6).

## Te low manual

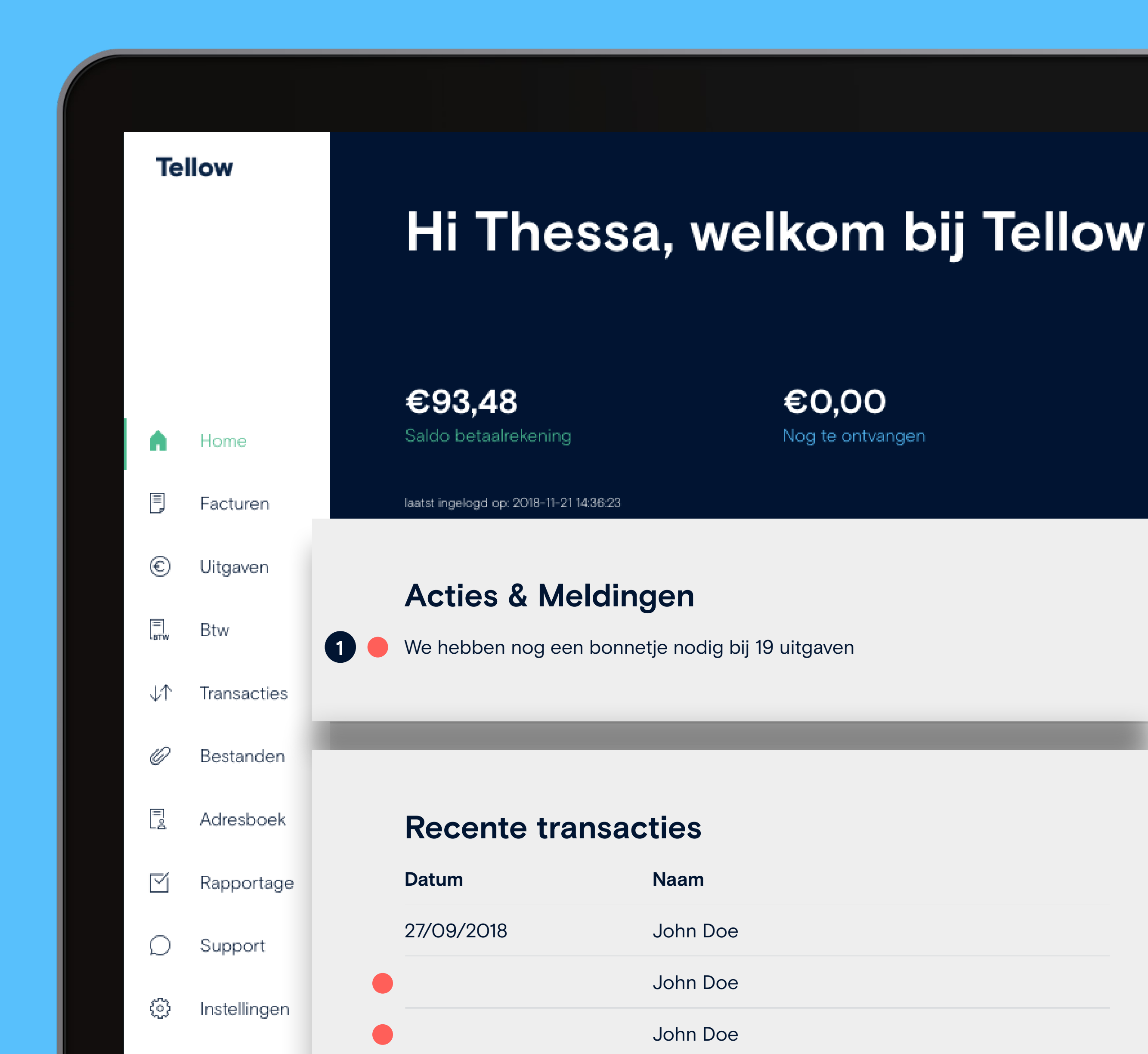

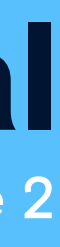

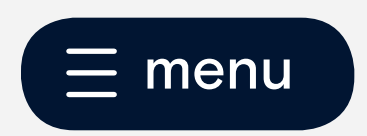

## Invoices

#### **New invoice**

Invoice time! Let's make some money by creating a 'new invoice' 1.

#### **Choose customer/organization**

Clicking on the button 'New Invoice' 1 will allow you to choose a customer or organization from your address book.

#### Save as concept or finalize invoice

When you're done and happy with your invoice, you can either choose to 'save it as concept' 2 or 'save it as final version' 3. The invoice-number and customer details will appear on the invoice once it is saved as final version.

'Send the final invoice directly' 3 or save the invoice as PDF. Invoices can be send by:

- Tellow App, using your personal mailaccount
- Tellow Web, send by Tellow. Your customers will see you as sender and all the replies will be forwarded to you
- Your private mail, by using the PDF file

Now, let's make some money!

## **Tellow manual**

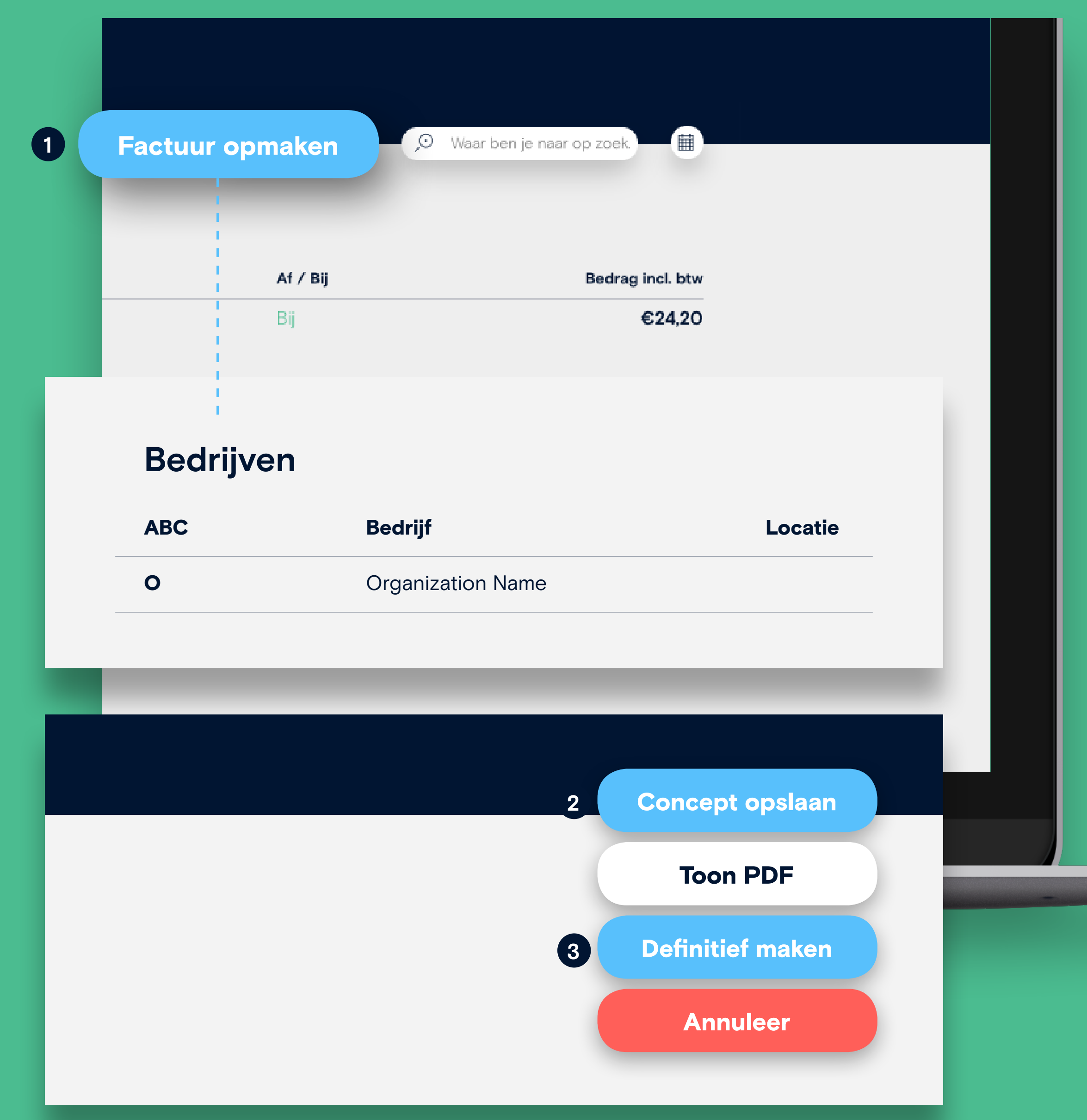

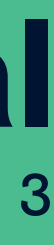

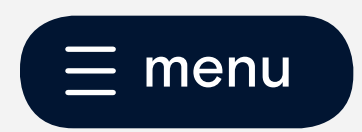

## **nvoices**

#### **Invoices status & sending reminders**

Whenever an invoice is paid, Tellow will recognize this (by match ing the transaction with corresponding invoice) and change the status to 'Paid' 2. Red dots indicate overdue invoices 3. You can send a reminder **4** to your customer with a simple click.

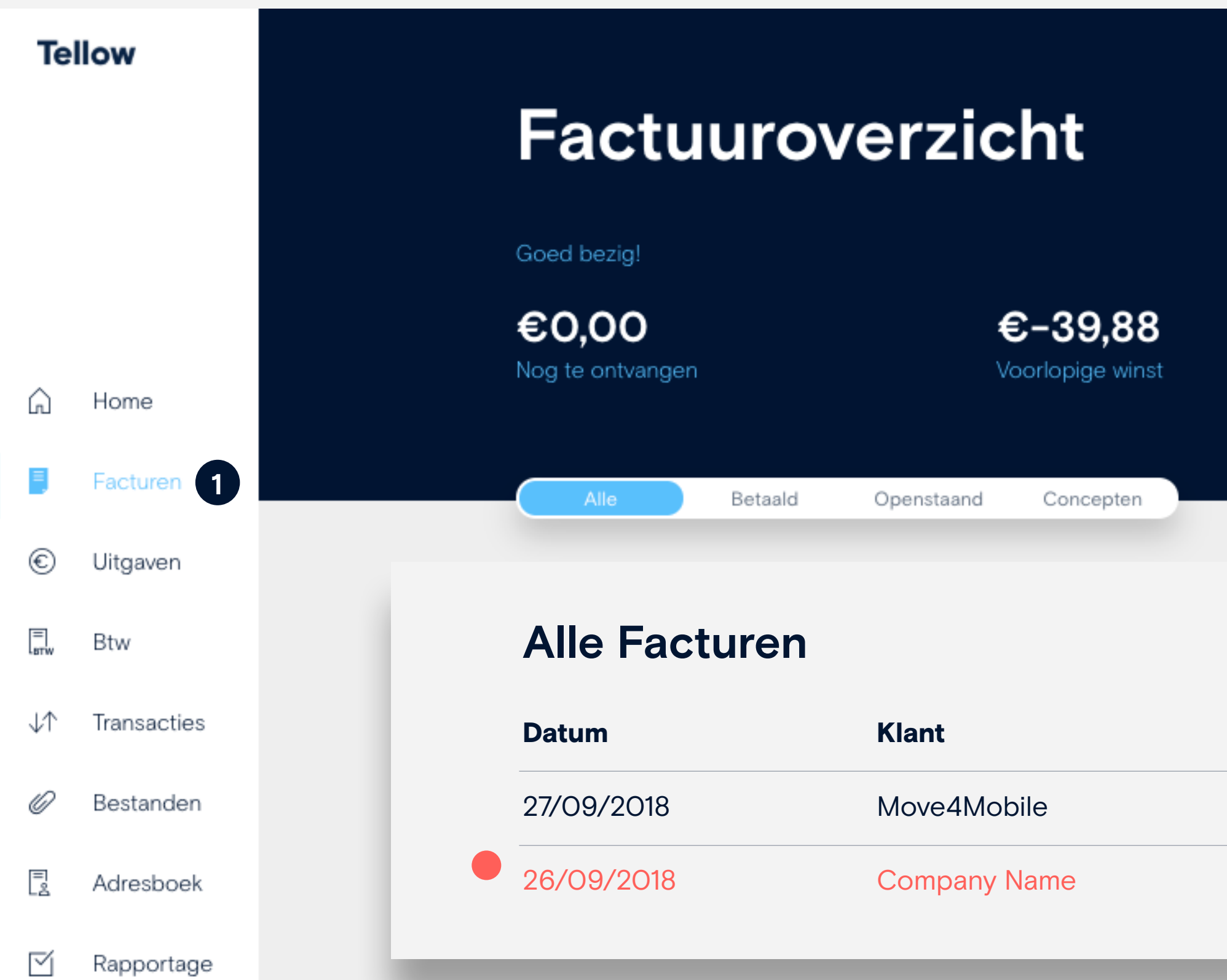

### **Tellow manual**

|               | Factuur verzonden                                                                                                    | 1                                                                                                    |                                 |
|---------------|----------------------------------------------------------------------------------------------------|----------------------------------------------------------------------------------------------------|---------------------------------|
| ר_<br>י       | veiligheid service nederland<br>Factuur 2017-00014<br>Die Brandwalft<br>Englissenter: 5<br>7241 EW Restbergen<br>Nederland<br>BYter Hr. Kazzer SaszPast | veiligheid service nederland<br>van achelemat 24<br>6921 br.duken<br>Noteil of 1255/166<br>Drail: intelfyveiligheidservicenederland ni<br>KVK: #7768076<br>87W: NJ 158680108801<br>85AA: NuSSMASC0315500125<br>BIG: RABCNU2U<br>Factuurdatum: 28-01-2018                                              |                                 |
|               | Batradt: Weak 61                                                                                                    | Autor BTW Total and \$750                                                                                                    |                                 |
|               | 19-12-17 Brandwacht 10:30-18:30 Antreen<br>19-12-17 Brandwacht 13:30-20:00 Cud Atties<br>20-12-17 Brandwacht 07:30-15:00 Anzewei                        | R/00         €         34,00         21%         €         182,00           8,00         €         34,00         21%         €         182,00           8,00         €         34,00         21%         €         182,00           8,00         €         34,00         21%         €         182,00 |                                 |
|               | 21-12-17 Brandwarte 09:00-07:00 Zevenser<br>20-12-17 Brandwarte 20:00-07:00 Zevenser                                                                    | 8,00 € 24,00 21% € 192,00<br>8,00 € 24,00 21% € 192,00                                                                                                    |                                 |
|               |                                                                                                    | Substant C 995,00<br>617W 2nm C 201,60                                                                                                    |                                 |
|               | 2017-00014.pdf                                                                                                    |                                                                                                    |                                 |
|               | Versturen                                                                                                    |                                                                                                    |                                 |
|               | Herinneren 4                                                                                                    |                                                                                                    |                                 |
|               | 🖂 Aanmanen                                                                                                    |                                                                                                    |                                 |
|               |                                                                                                    |                                                                                                    |                                 |
|               |                                                                                                    | Factuur opma                                                                                                    | ken 🔎 Waar ben je naar op zoek. |
|               |                                                                                                    |                                                                                                    |                                 |
|               |                                                                                                    |                                                                                                    |                                 |
| Factuurnummer | Vervaldatum                                                                                                    | Af/Bij                                                                                                    | Bedrag incl. btw                |
| 2018-00001    | 2 Betaald                                                                                                    | Bij                                                                                                    | €24,20                          |
| 2018-00001    | <b>3</b> Te laat                                                                                                    | 1                                                                                                    | €24.20                          |

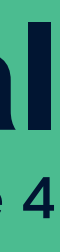

## **Expenses**

Have you received an invoice which you still need to pay (so there is no transaction in Tellow yet)? No worries! Just click on the button 'upload receipt' 2. Tellow will process this file for you. Whenever you pay, and the transaction pops-up in your account), the status will be changed to 'Paid' automatically 3.

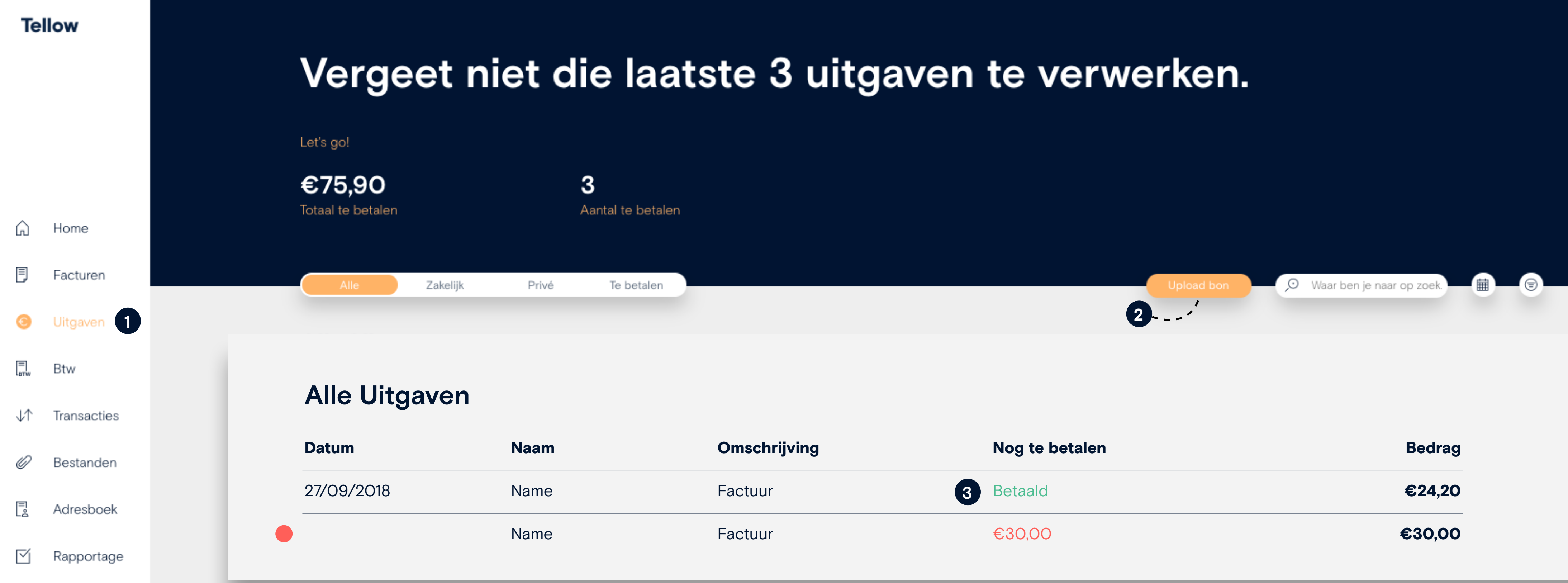

### **Tellow manual**

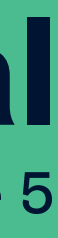

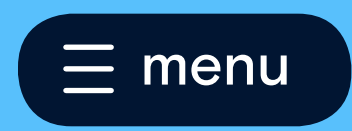

## 

Tellow keeps track of each receipt (expense) or send invoice After you have checked your VAT-form 3 in Tellow and filled in (income), and automatically calculates the VAT for you 2. your tax-form at the website of Belastingdienst, please make sure This makes it really easy to file your VAT report. Besides, it gives you to click on the purple button 'Vastleggen' (4) in Tellow. By doing a proper insight in your (forecasted) tax return. so, Tellow knows that your VAT-form is final, so it can start with a Don't forget to check the VAT-form yourself, or ask a bookkeeper new form. You can send a message to Tellow Support once for some help. If necessary, Tellow Support can help you in case the payment to the Belastingdienst is done, they will book the any adjustments need to be made. transaction for you".

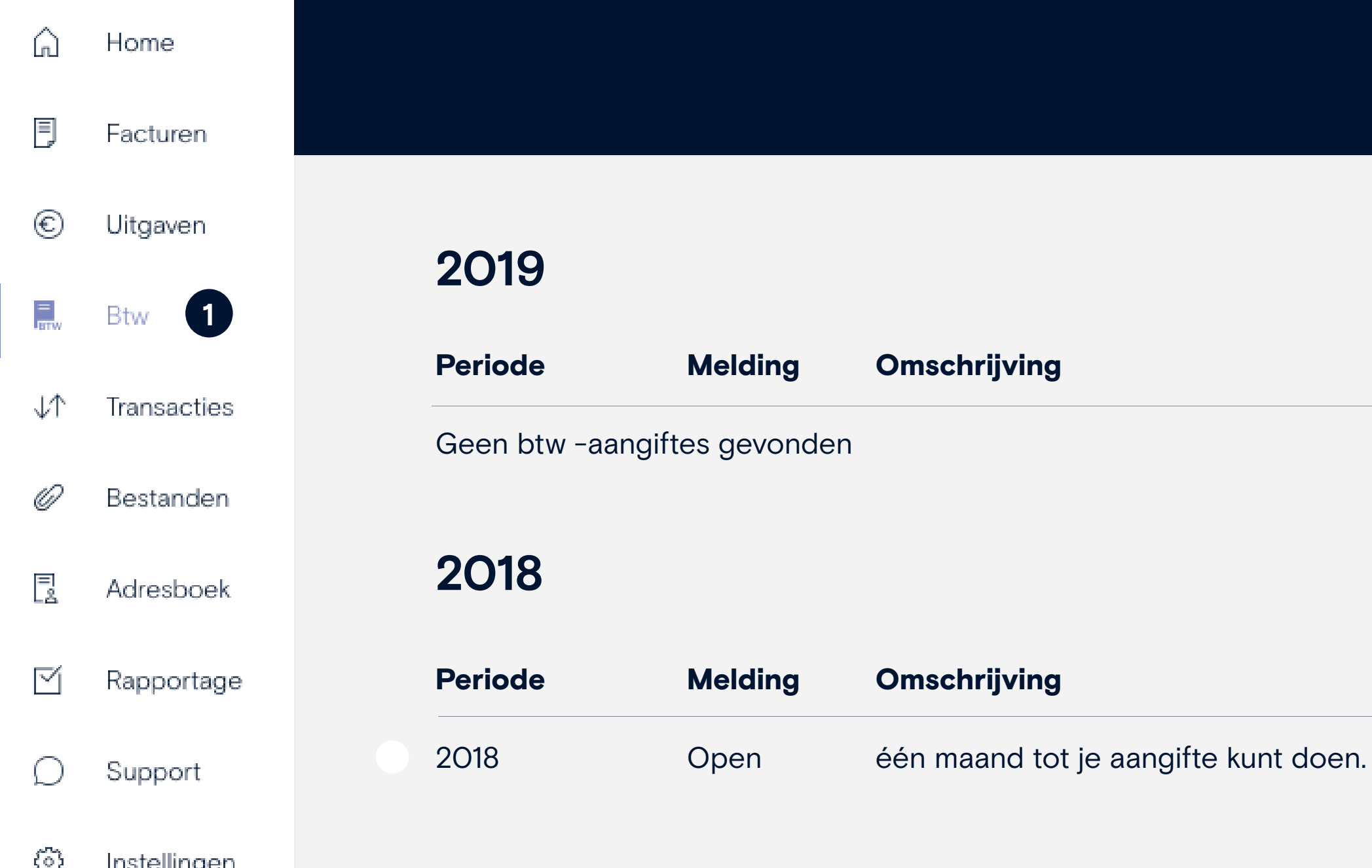

### Te low manual

page 6

|        | Omzet en btw                                                        | Omzet | Btw |     |               |
|--------|---------------------------------------------------------------------|-------|-----|-----|---------------|
|        | Rubriek 1<br>Prestaties binnenland                                  |       |     |     | A angifta yas |
|        | 1a. Leveringen/diensten belast met 21%                              | €20   | €4  | 4   | Addigine vas  |
|        | 1b. Leveringen/diensten belast met 6%                               | €O    | €O  |     |               |
|        | 1c. Leveringen/diensten belast met overige tarieven behalve 0%      | €O    | €O  |     |               |
|        | 1d. Privé gebruik                                                   | €O    | €0  |     |               |
|        | 1e. Leveringen/diensten belast met 0% of niet bij u belast          | €O    | €0  |     |               |
|        | Rubriek 2                                                           |       |     |     |               |
|        | Verleggingsregelingen binnenland                                    |       |     |     |               |
|        | 2a. Leveringen/diensten waarbij de omzetbelasting naar u is verlegd | €O    | €O  | 4   | Aangitte vas  |
|        | Rubriek 3                                                           |       |     |     |               |
|        | Prestaties naar of in het buitenland                                |       |     |     |               |
|        | 3a. Leveringen naar landen buiten de EU                             | €0    |     |     | Print         |
|        | 3b. Leveringen naar of diensten in landen binnen de EU              | €O    |     |     |               |
|        | 3c. Installatie/afstandsverkopen binnen de EU                       | €O    |     |     |               |
| Bedrag | Rubriek 4                                                           |       |     |     |               |
| Dediug | Prestaties vanuit het buitenland aan u verricht                     |       |     |     |               |
|        | 4a. Leveringen/diensten uit landen buiten de EU                     | €O    | €0  |     |               |
|        | 4b. Leveringen/diensten uit landen binnen de EU                     | €O    | €O  |     |               |
|        | Rubriek 5                                                           |       |     |     |               |
|        | Voorbelasting, kleineondernemersregeling en totaal                  |       |     |     |               |
|        | 5a. Omzetbelasting (rubrieken 1/tm4)                                |       | €4  |     |               |
|        | 5b. Voorbelasting                                                   |       | €O  |     |               |
|        | 5с. Subtotaal (rubrieken 5a min 5b)                                 |       | €4  |     |               |
|        | 5d. Vermindering volgens de kleineondernemersregeling               |       | €0  | +/- |               |
|        | Totaal Te betalen                                                   | 3     | €4  |     |               |
| Bedrag |                                                                     |       |     |     |               |
|        |                                                                     |       |     |     |               |

2 € 1025

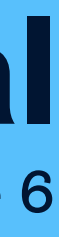

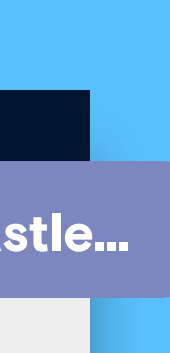

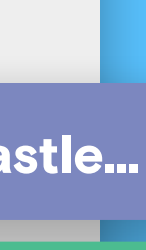

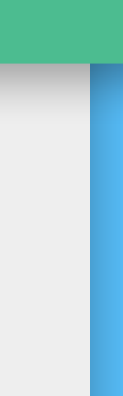

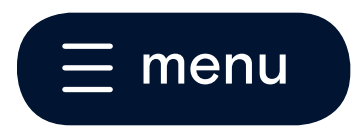

## **Transactions**

This is an overview of all transactions from your bankaccount. Here you will find the balance as well. If you prefer, it is possible to view transactions based on 'all' 2, 'credit' 3 or 'debit' 4. Again, the red dots tell you where a receipt is still missing. Click on the transaction in order to upload a file. The green button 'Upload bon' 5 can also be used for handing in a receipt.

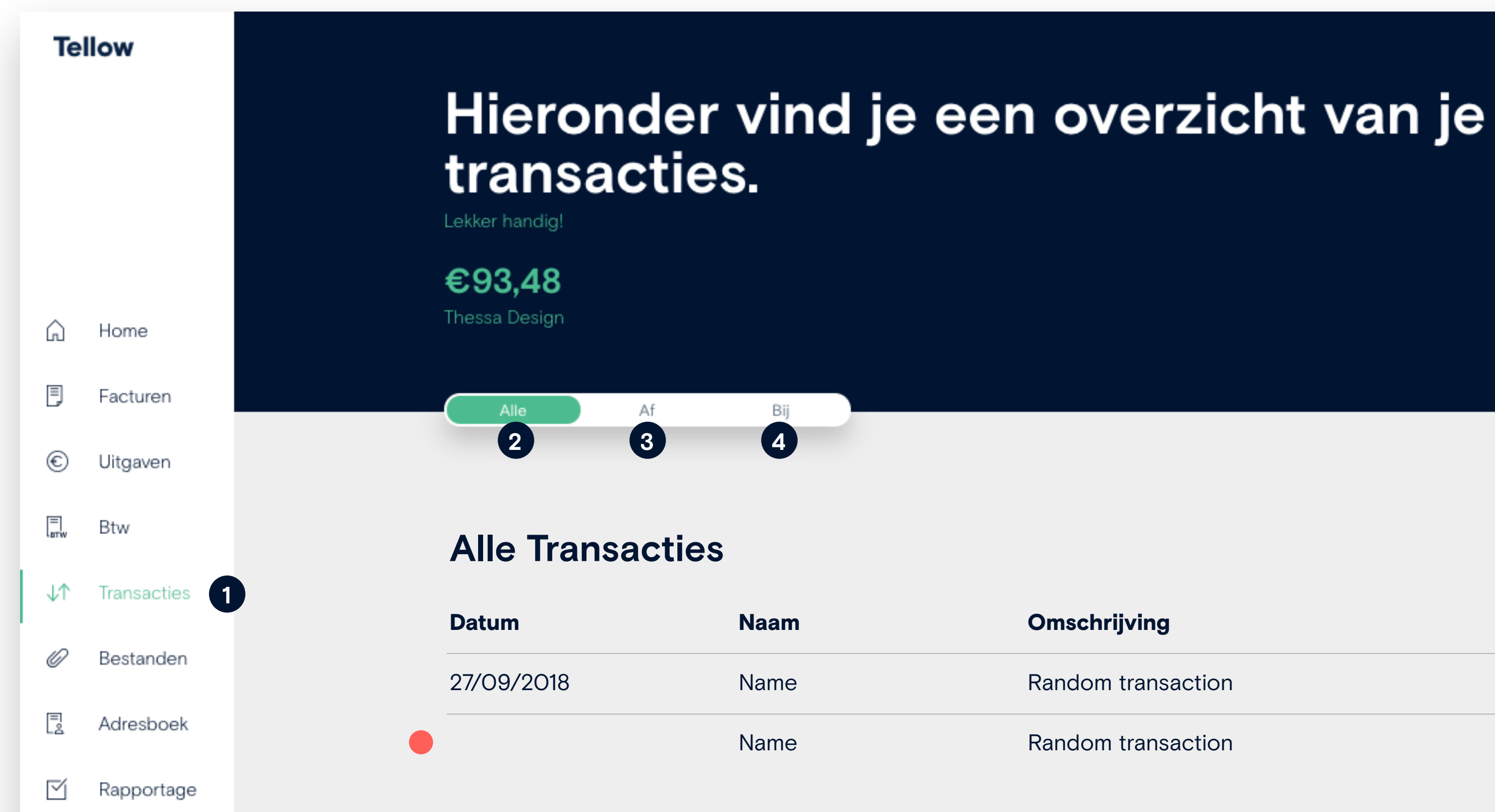

### **Tellow manual**

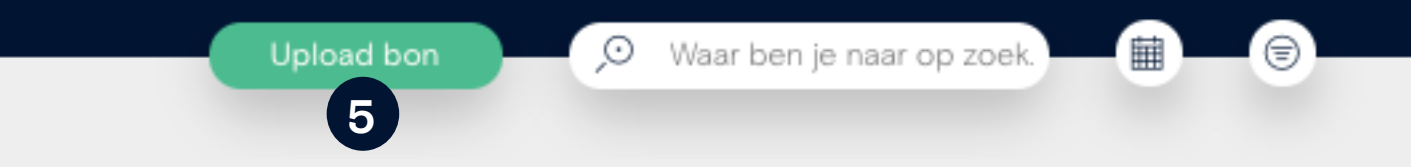

| Omschrijving       | Af/bij | Bedrag |
|--------------------|--------|--------|
| Random transaction | Bij    | €24,20 |
| Random transaction | Af     | €24,20 |

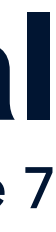

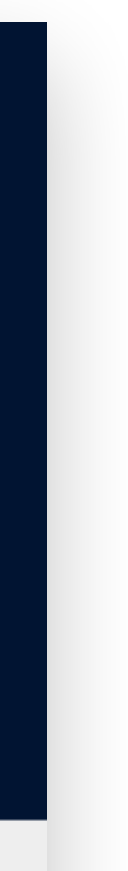

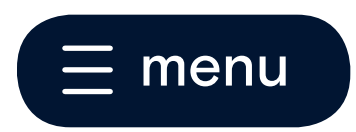

## Transactions

Add a new bank account (Not applicable for Rabobank Business Account users) In the screen 'Transactions' 1 you will find a big green button 'Import new transactions' 2 or 'Add a new bank account'. This button allows you to add new bank transactions to your Tellow account (only necessary when you do not have a Rabobank Business Account).

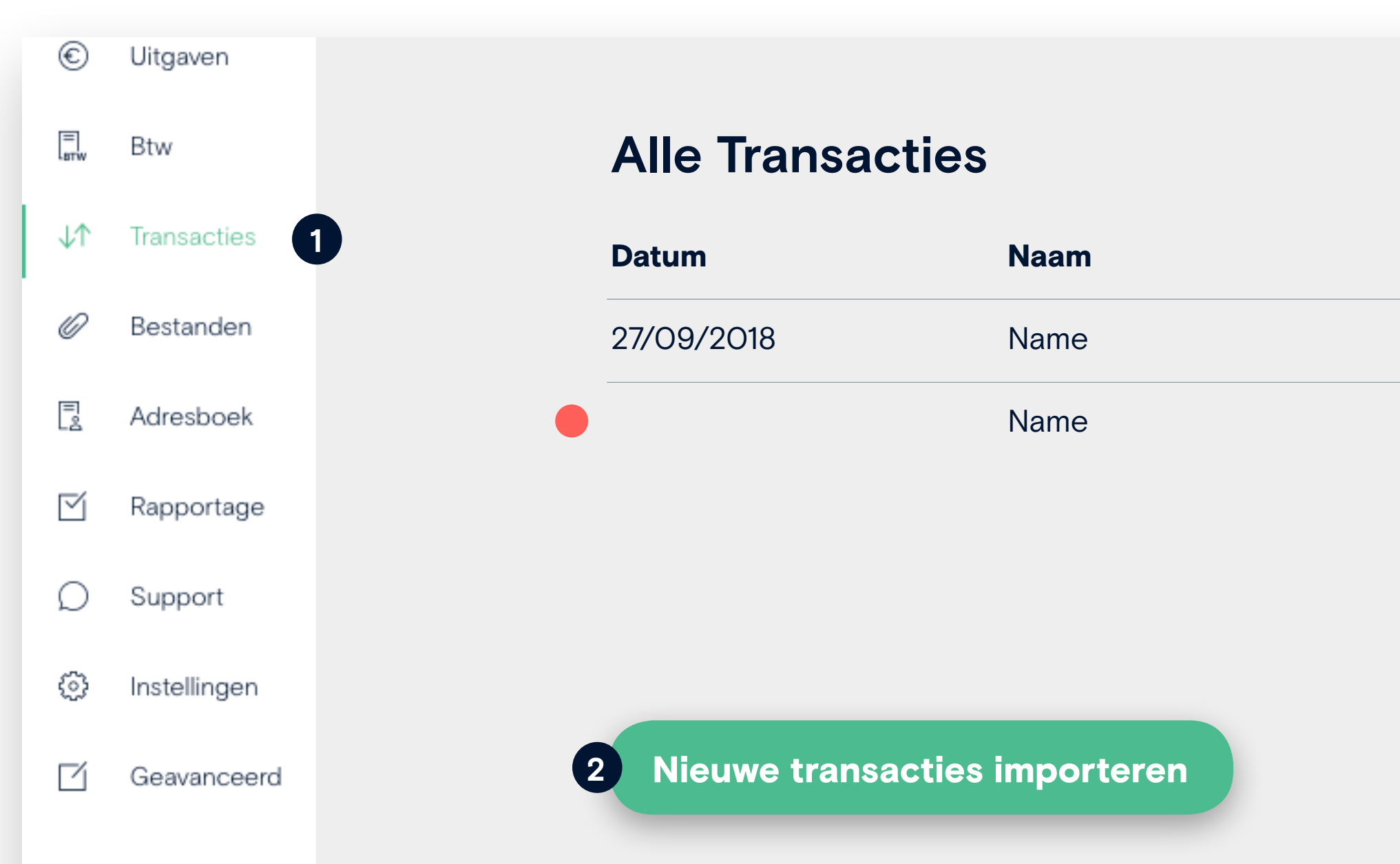

## **Tellow manual**

page 8

You can upload new transactions by using a MT940 or a CSV file. These can be downloaded from your personal bankaccount. You can always ask your bank to explain where such a file can be downloaded.

If you need any help regarding this button please contact Tellow Support.

| Omschrijving       | Af/bij | Bedrag |
|--------------------|--------|--------|
| Random transaction | Bij    | €24,20 |
| Random transaction | Af     | €24,20 |

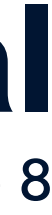

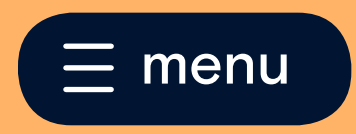

## FIES 1

You might see a few red and orange dots here. So, what do they actually tell you? The red dots implicate the invoices/uploaded files that Tellow couldn't process and are therefore rejected 2. The reason why the file is rejected can be found (in the next screen) by clicking on the invoice 3. There are several reasons: the picture is blurry, you have uploaded the file twice or it's a file from a time periode before Tellow. Dubble files can be deleted (click on the invoice, see next screen) or you can always ask support for help. The orange dots tell you which files are still being processed **4**. This is done within 24 hours. Want to upload a new file? Use the green button 5.

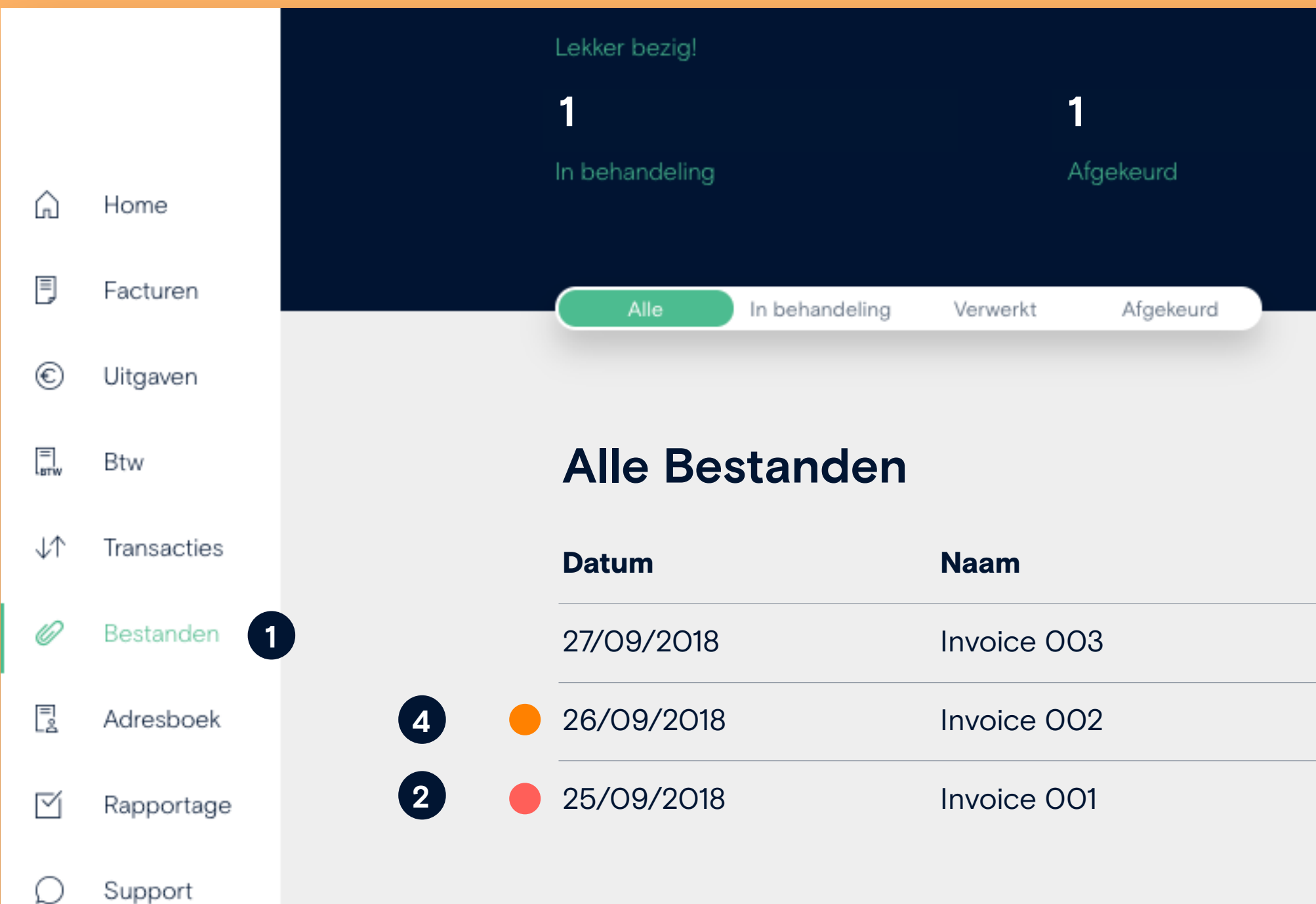

## Te low manual

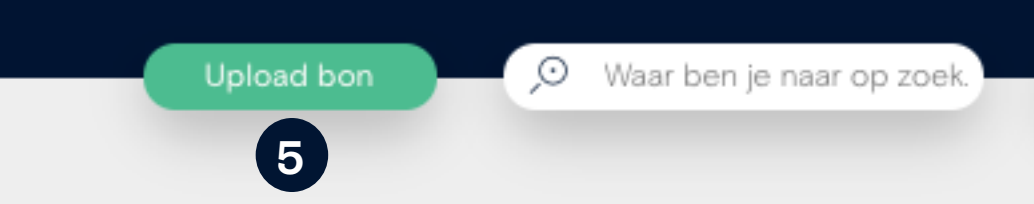

| Omschrijving      | Status         | Bedrag   |
|-------------------|----------------|----------|
| Lunch             | Verwerkt       | € 18,80  |
| Computer          | In behandeling | € 899,99 |
| Office decoration | 3 Afgekeurd    | € 35,56  |

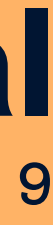

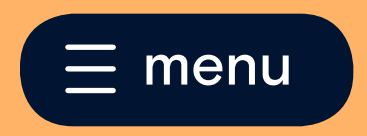

## FIES

#### There are two types of invoices:

1) the one you send to a client (verkoopfactuur) and is not made in Tellow 2) the one you receive from a supplier Both can be uploaded by using the green button 'upload bon'.

Step 1: Tell us whether it's a 1 invoice from a supplier or a 2 send invoice to one of your clients. Step 2: Are there any private expenses on your purchase invoice? You can mark those by using your trackpad or finger 3. Step 3: How did you pay this invoice? 4 You can choose between: 'your bankaccount', 'other' (such as cash or credit card) and 'not yet paid'.

### Step 1

| Is dit een inkoop- of verkoopfactuur?                     | Hieronder je be<br>uitgave tussen?<br>Markeer eventuele prive uitgaven in het bestand er |
|-----------------------------------------------------------|------------------------------------------------------------------------------------------|
| Geselecteerde bestand:                                    | Geselecteerde bes                                                                        |
| Image: Series of the set and stype aan:                   | imgO1190.jpg         Opmerking toevoegen                                                 |
| <ul> <li>Inkoopfactuur</li> <li>Verkoopfactuur</li> </ul> |                                                                                          |

### Te low manual

page 10

### Step 2

Step 3

| estand, zitten er ook prive<br>?<br>en klik op volgende.                                                                                                    | Hoe heb je deze uitgave betaald?<br>Kies uit een van de onderstaande opties.                                                                                                    |
|----------------------------------------------------------------------------------------------------|----------------------------------------------------------------------------------------------------|
| estand:                                                                                                    | Geüpload bestand:                                                                                                    |
|                                                                                                    |                                                                                                    |
| Image: Signal and Signal and Signal | HBACHTELIJKE<br>LAGERIJ UAN ZUIDAND<br>HWH 3 BRUHERSHRAK IEL UII-93152<br>HWH 3 BRUHERSHRAK IEL UII-93152 |
| Z3/89/8 751. A LOS<br>KASSANI DIUERSEN<br>REFERE 751. X 1.05 7.35                                                                                                    | Geef betaalwijze aan:                                                                                                    |
| TOTARL DIVERSEN<br>TLV 6 6st. X 1.65 9.90<br>PASNR DIVERSEN<br>DIVERSEN X 1.85 27.75                                                                                                    | Zakelijke rekening (***145)                                                                                                    |
| SUB TOTAAL 59.00                                                                                                    | 4      Andere manier betaald                                                                                                    |
|                                                                                                    | Nog niet betaald                                                                                                    |
| BETALD<br>BETALINGS HIJZE: 59.00<br>KONTANT                                                                                                    |                                                                                                    |
| DANK U HEL ST                                                                                                    |                                                                                                    |

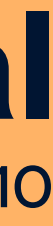

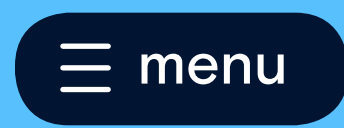

# Directory

#### Let's create a new contact 1

Easy as one, two, three. Just fill out all information per organization and customers 3 and Tellow will save it for you. Handy when creat new invoices.

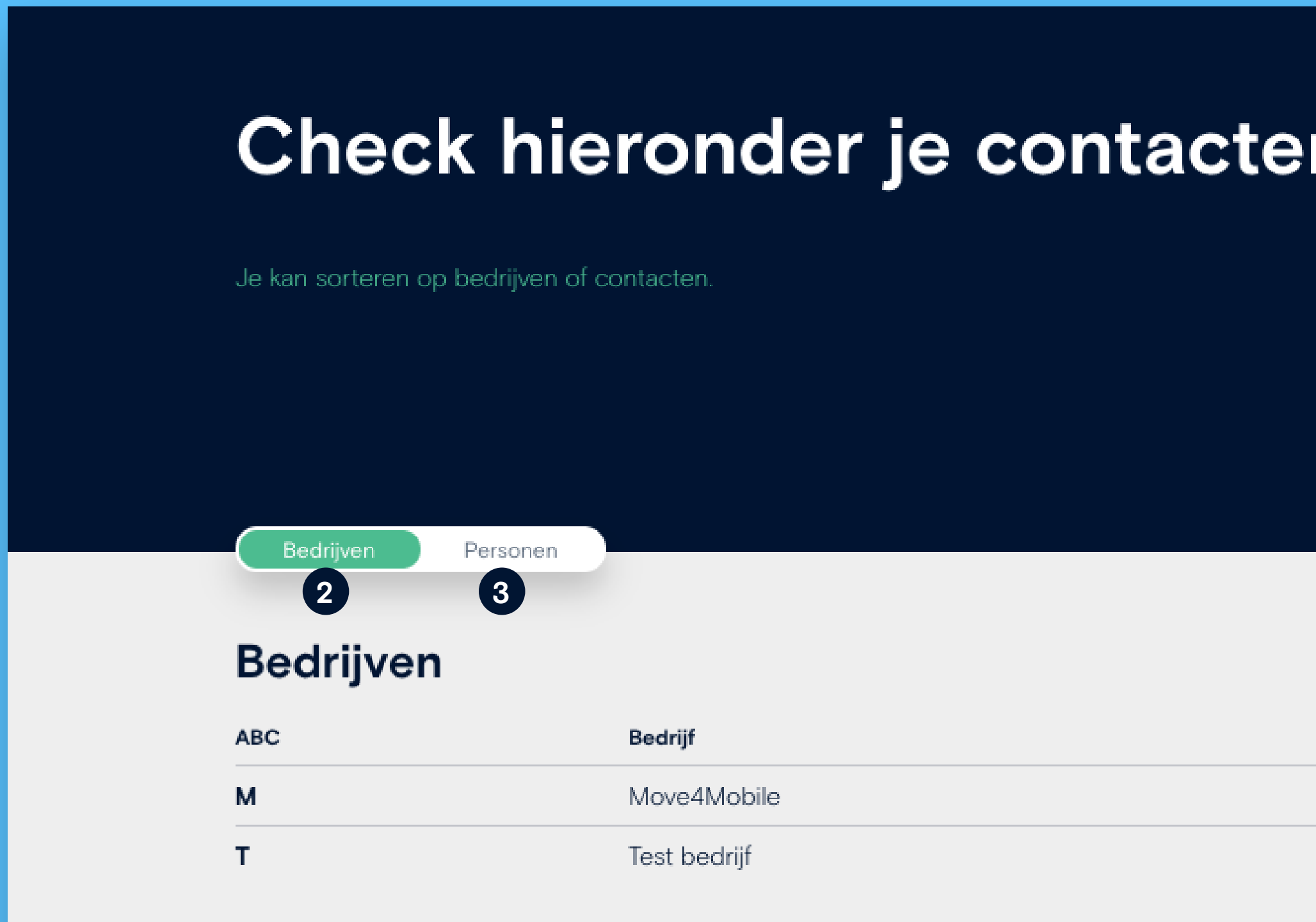

### **Tellow manual**

| Bedriifsnaam          |            |            |                         |
|-----------------------|------------|------------|-------------------------|
| Decirijisnaam         |            |            |                         |
| Straatnaam            |            | Huisnummer | Toevoeging              |
| Postcode              | Plaats     |            |                         |
| Land                  |            |            |                         |
| E-mail (facturatie)   |            |            |                         |
| KvK nummer            |            |            |                         |
| Btw nummer            |            |            |                         |
| Voeg extra contact to | e          |            |                         |
|                       |            |            |                         |
|                       |            |            |                         |
|                       |            |            |                         |
| 1                     | Contact to | evoegen    | O Zoeken                |
|                       |            |            |                         |
|                       |            |            |                         |
| tie                   |            |            | Aantal cont             |
| ie                    |            |            | Aantal cont<br>O contac |

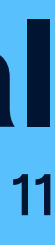

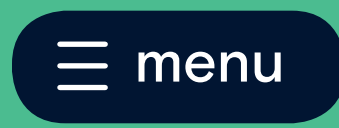

# Reporting,

Here you can find important data such as:

- 1. Balance sheet 2
- 2. Profit and Loss statement 3
- 3. Export function (Audit file and CSV)

All files you upload in Tellow are real-time processed into your reports.

| <b>Exp</b><br>Selecteer v | <b>Orter</b> | en van je<br><sup>den.</sup> | admi | nistr | atie |   |
|---------------------------|--------------|------------------------------|------|-------|------|---|
| Optie                     | S            |                              |      |       |      |   |
| Soort exp<br>CSV          | port         | $\sim$                       |      |       |      |   |
| Selecter                  | er periode   |                              |      |       |      |   |
| Select                    | teer periode |                              |      |       |      |   |
| '18                       | Kwartaal 4   | December                     |      |       |      |   |
|                           |              | Oktober                      |      |       |      | - |
|                           | Kwartaal 3   | September                    |      |       |      |   |
|                           |              | Augustus                     |      |       |      |   |
|                           |              | Juli                         |      |       |      |   |
|                           | Kwartaal 2   | Juni                         |      |       |      |   |
|                           |              | Mei                          |      |       |      |   |
|                           |              | April                        |      |       |      |   |

| Tel      | low          |                   | Winst & Verlies                               |
|----------|--------------|-------------------|-----------------------------------------------|
| 2        | Home         |                   |                                               |
| ]        | Facturen     |                   | JO Zoeken                                     |
| D        | Uitgaven     |                   | Alle bedragen zijn in EUR                     |
| :<br>rw  | Btw          |                   | Omzet                                         |
| $\wedge$ | Transacties  |                   | Netto-omzet uit leveringen geproduceerde goed |
| 2        | Bestanden    |                   | 8001010 - Omzet (BTW hoog)                    |
| 7<br>2,  | Adresboek    | Actuele balans 2  | Totaal: Omzet                                 |
| Z        | Rapportage 1 | Winst & Verlies 3 |                                               |
| C        | Support      | Exporteren 4 - 7  | Kosten                                        |
| Ş        | Instellingen | Kolommenbalans    | Verkoop gerelateerde kosten                   |
| 3        | Geavanceerd  | Mutatiekaart      | 4203060 - Representatiekosten                 |

#### MacBook

Mace

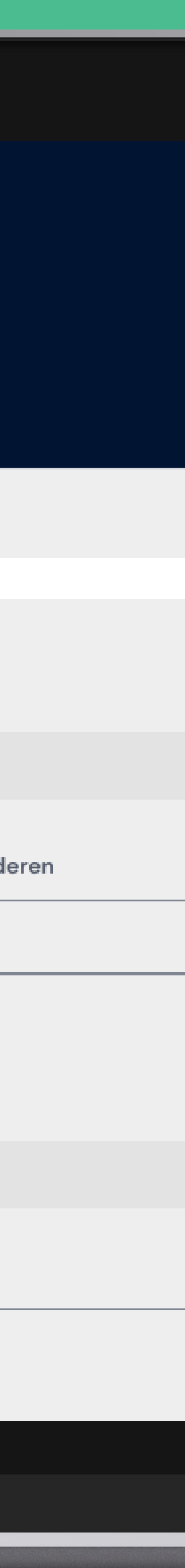

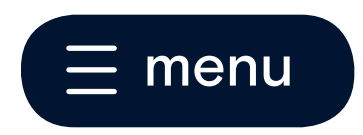

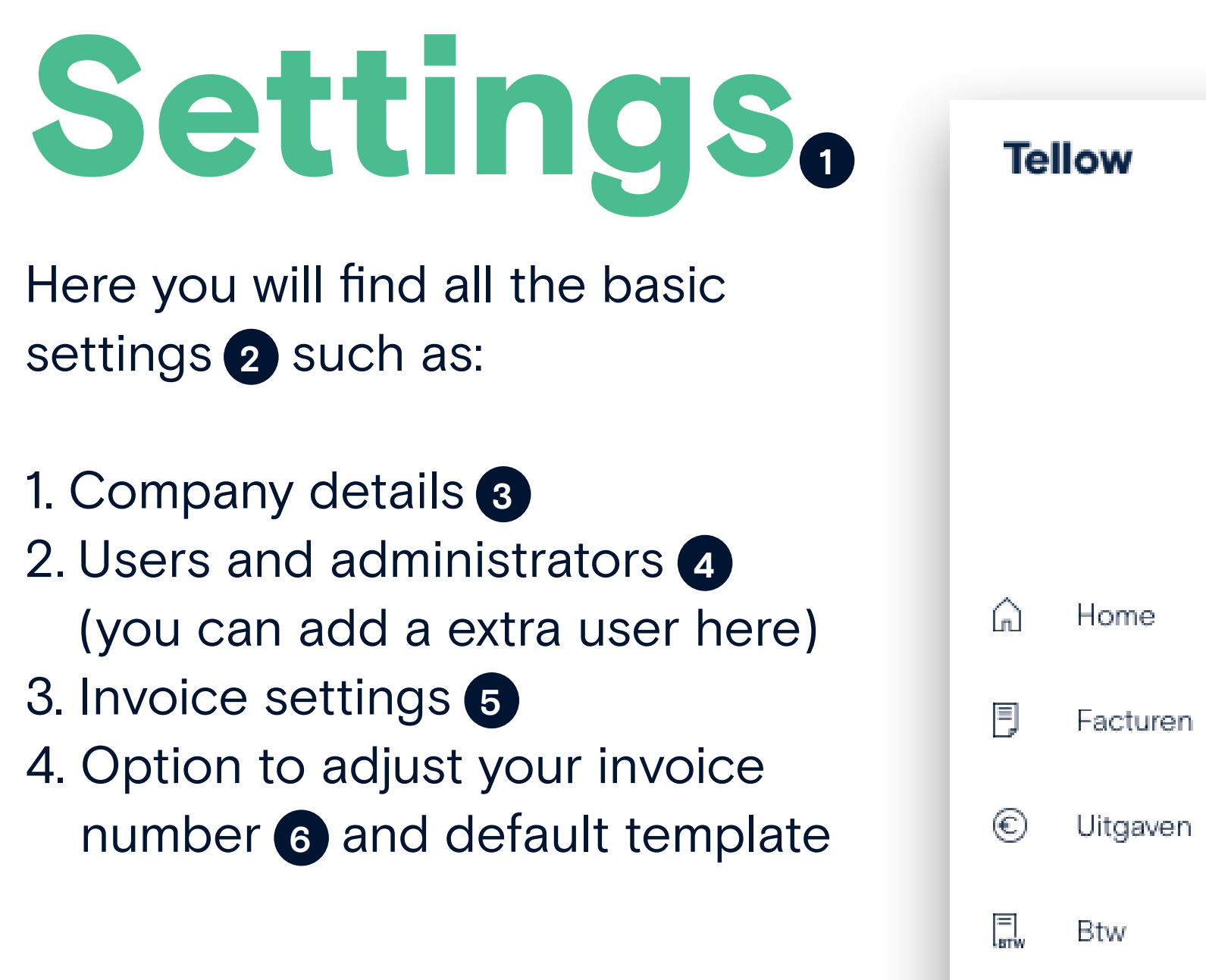

| Home           |                           |
|----------------|---------------------------|
| Facturen       |                           |
| Uitgaven       | Administratieinstellingen |
| Btw            | Bedrijfsgegevens          |
| Bestanden      | Gebruikers en rollen      |
| Adresboek      | Standaard factuurinstelli |
| Rapportage     | Factuurnummer aanpa       |
| Support        | Factuursjablonen          |
| Instellingen 1 | FAQ                       |
| Geavanceerd    |                           |
|                | Algemene voorwaarden      |

 $\downarrow \uparrow$ 

Ø

=1 \_\_\_\_\_\_

 $\square$ 

 $\mathcal{O}$ 

0

 $\square$ 

## **Tellow manual**

page 13

### Factuurnummer aanpassen

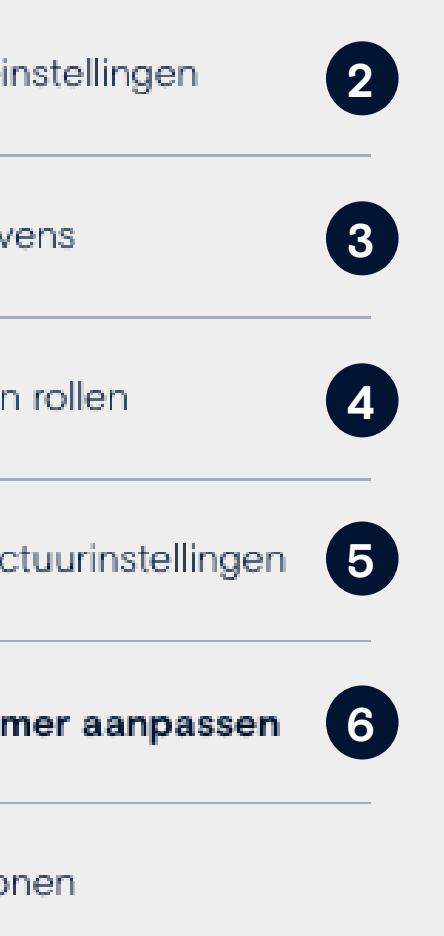

| -                                                                                       |            |
|-----------------------------------------------------------------------------------------|------------|
| Volgnummer                                                                              | 2          |
| Componenten                                                                             |            |
| Sleep de volgende componenten naar het vlak hieronder om je factuurnummer op te bouwen. |            |
| Jaar                                                                                    | 2018 18    |
| Maand                                                                                   | 12         |
| Volgnummer*                                                                             | 2 02 002   |
| Tekens                                                                                  | 0          |
| 2018 - 00002                                                                            |            |
|                                                                                         | 2018-00002 |

Privacy statement

Je volgende factuurnummers worden:

Stel je factuurnummer samen

2018-00003 2018-00004

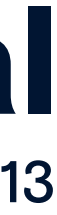

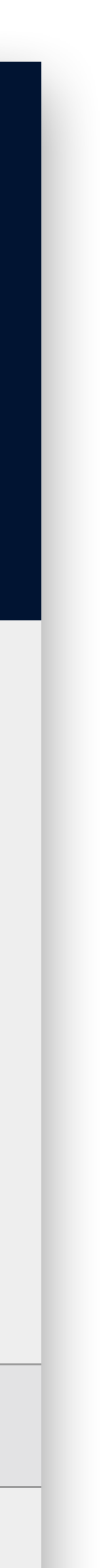

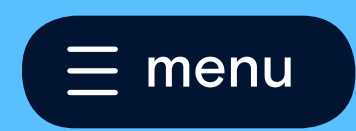

## Advanced features.

Most important for you to know is how to use the 'Opening Balance' (beginbalans) 2. An opening balance is used for uploading files and important information from the past. For example, your company was found in 2018. In 2019 you start using Tellow. Your previous administration can be 'moved' to Tellow by using this feature. You can always ask support for help.

## **Tellow manual**

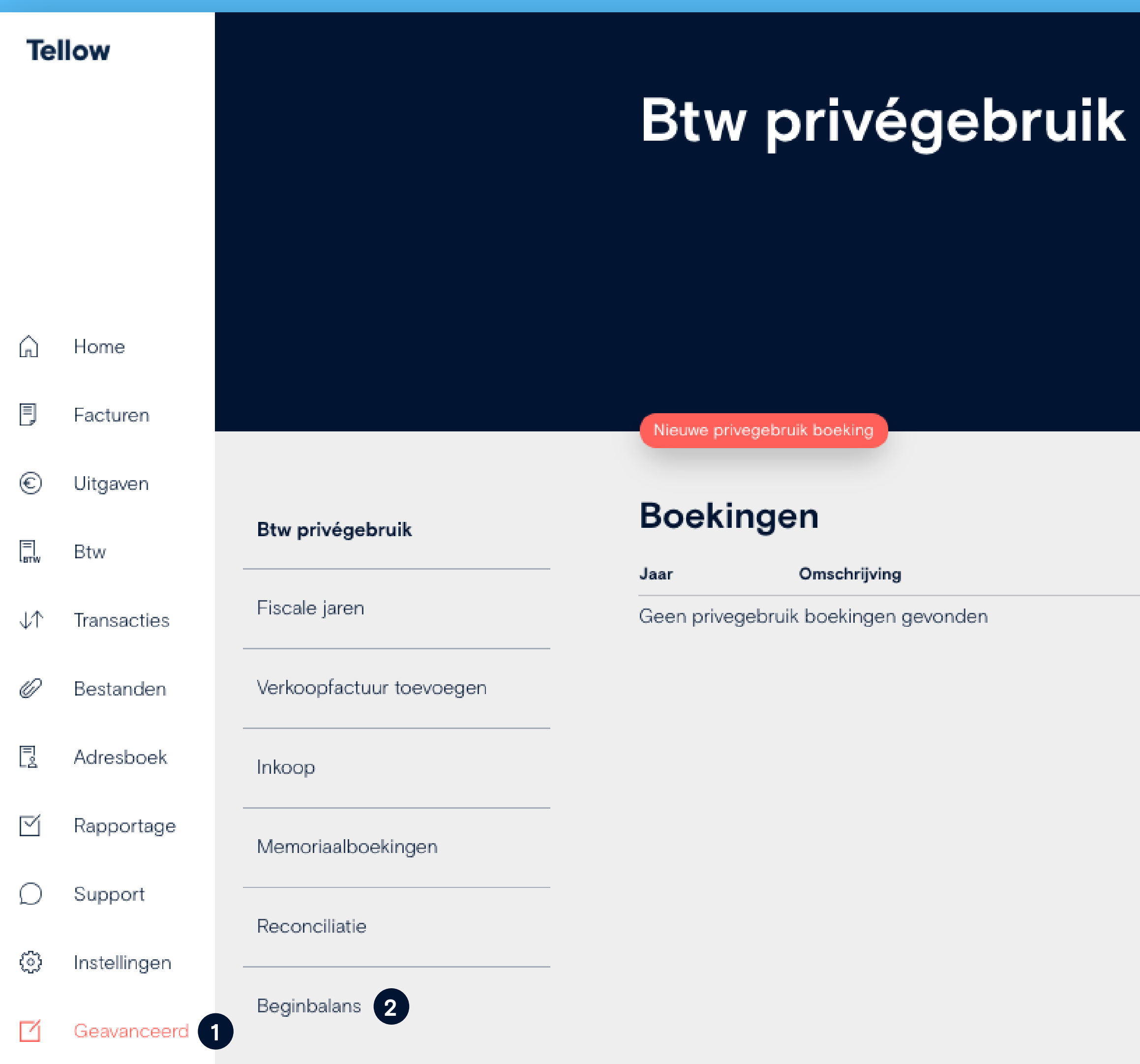

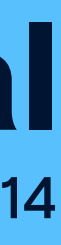

# Support

Last but definitely not least, the support button. If in need of help, you can always contact our amazing Support Fellows. They are at your service Monday till Friday from 09:00 - 17:00h. Either by chat, mail (support@tellow.nl) or phone (085-888 50 57).

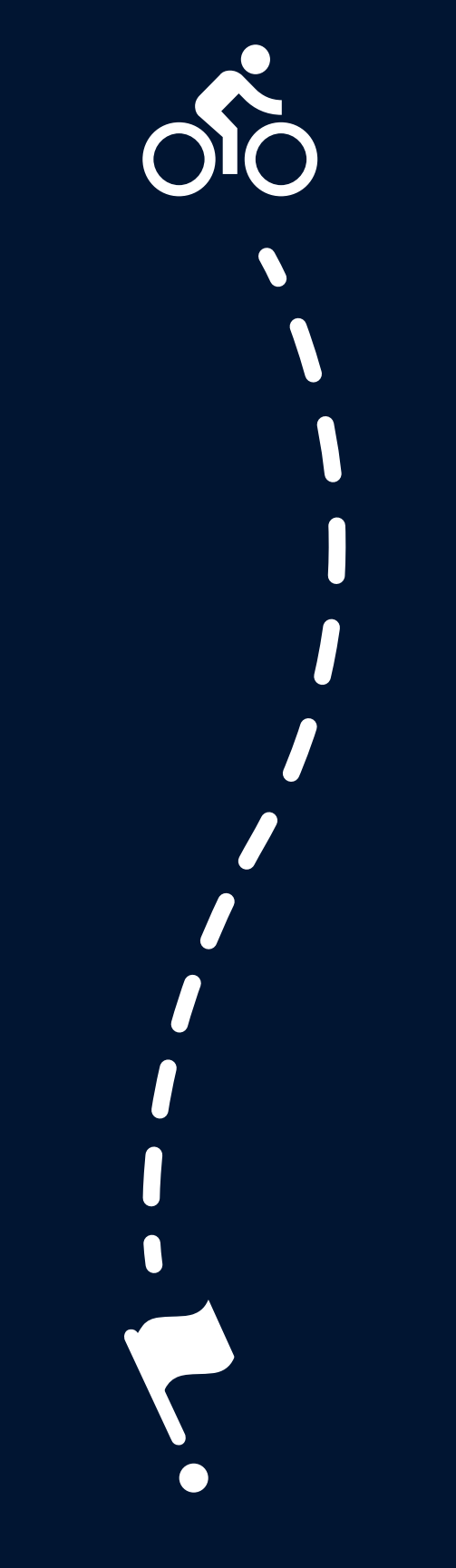

## **Tellow** manual

page 15

### Hi 👋

Support Fellows @ Tellow Wij staan klaar voor je! Laat het ons weten als we iets voor je kunnen betekenen.

#### Start een gesprek

Het team antwoordt meestal binnen 24 uur.

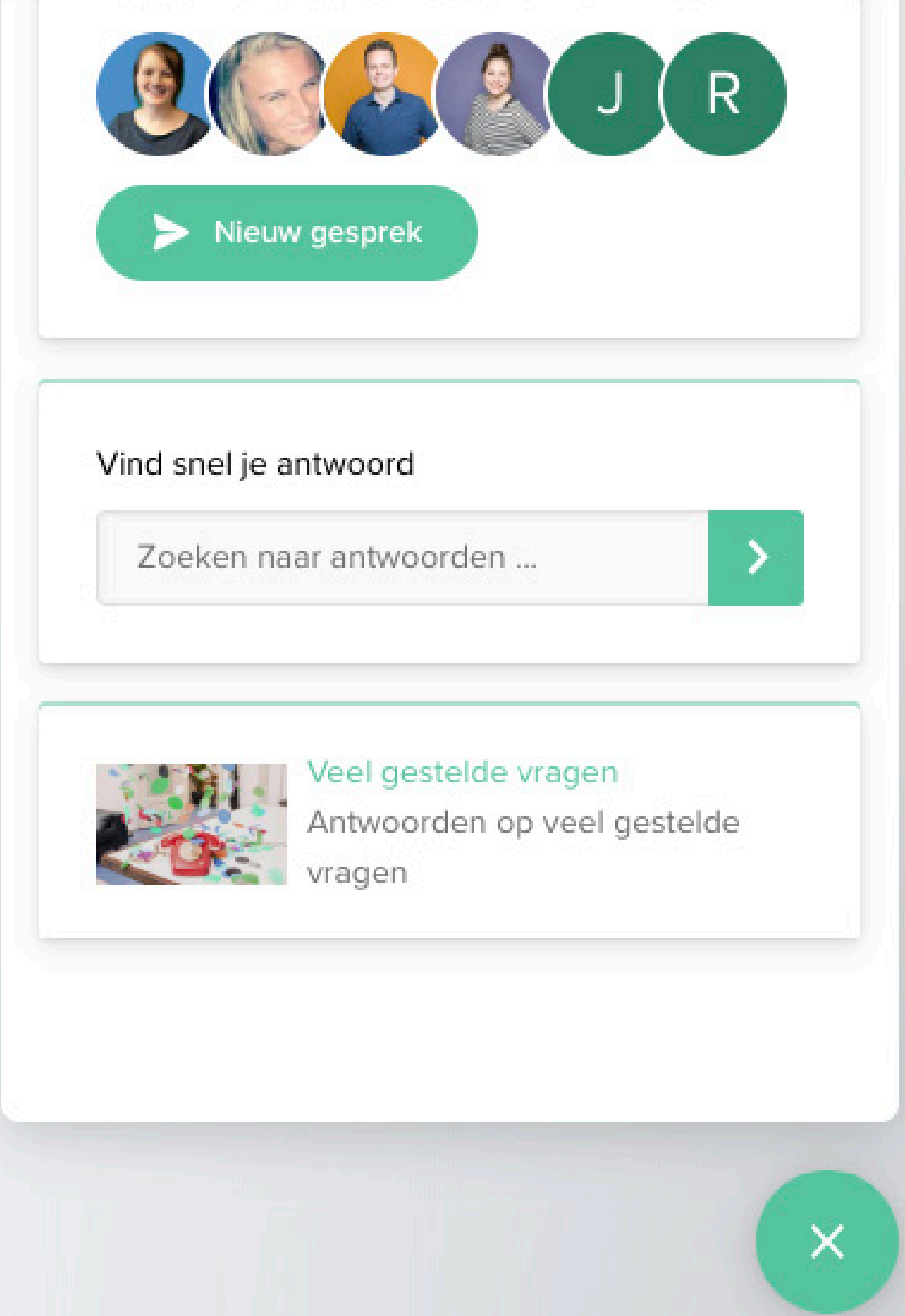

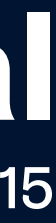